# OPUS Projects Manager Training Step 1 : Creating a Project

ngs.opus.projects@noaa.gov

# I've advanced to the second slide and I'm reading it.

- Can you read this slide and hear me as I read it?
- Can you access the web?
  - Is everyone comfortable?
- Does anyone have any questions before we begin?

# Outline

- Introduction
- Step 1 : Creating a Project
- Step 2 : Uploading Data
- Step 3 : Session Processing
- Step 4 : Network Adjustment

## A few words before beginning.

OPUS Projects is a Web-based utility implying that access to the Internet and use of a Web browser are required. JavaScript must be enabled in your browser and pop-up blocking may have to be turned off. If you have difficulty configuring your browser, contact your instructor or the OPUS Projects team.

## The OPUS Projects look and feel.

The overall layout and appearance of OPUS Projects will be very similar to that shown here regardless of the browser you use. For this reason, the browser window's frame is not shown in the figures.

## What's in this training?

This presentation shows how to create a project and set its preferences in preparation for use. The format is as a series of steps like a cookbook.

Like most cookbooks, the justification for and discussion of variations in those steps will be minimal.

The intent is to get you started quickly, then leave you free to explore OPUS Projects on your own.

|   | NORR                                 |                                                                                                    | <b>OPUS</b>                                               | Projects            |                     |        |  |  |  |  |
|---|--------------------------------------|----------------------------------------------------------------------------------------------------|-----------------------------------------------------------|---------------------|---------------------|--------|--|--|--|--|
|   |                                      |                                                                                                    |                                                           |                     | National Geodetic S | Survey |  |  |  |  |
|   | NGS Home About NGS                   | Data & Imagery Too                                                                                                    | ls Surveys                                                | Science & Education |                     | Search |  |  |  |  |
|   |                                      | OPUS Projects gives users web-based access to simple management and processing tools for projects involving multiple sites<br>and multiple occupations. The advantages of OPUS Projects are:<br>Data uploading through OPUS.<br>Customizable data processing via the PAGES software suite.<br>Visualization and management aids. |                                                           |                     |                     |        |  |  |  |  |
| _ |                                      | Create a new project.           Create <b>RESTRICTED</b> to trained project managers. If you have completed OPUS Projects training, you are registered and may create a new project. All others, see the <b>Training Schedule</b> .                                                                                              |                                                           |                     |                     |        |  |  |  |  |
|   | Tools (ODUS Menu                     | Configure, edit                                                                                                    | Configure, edit, and process individual network sessions. |                     |                     |        |  |  |  |  |
| 1 | Upload                               | Session P                                                                                                    | roject Identifier:                                        |                     |                     |        |  |  |  |  |
|   | About OPUS                           | S                                                                                                    | ession Keyword:                                           |                     |                     |        |  |  |  |  |
|   | OPUS Projects<br>Published Solutions | Yi                                                                                                    | our Email:                                                |                     |                     |        |  |  |  |  |
|   | < back                               | Manage, edit, p                                                                                                    | process, and pub                                          | lish the project.   |                     |        |  |  |  |  |
|   |                                      | Manage P                                                                                                    | roject Identifier:                                        |                     |                     |        |  |  |  |  |
|   |                                      | M                                                                                                    | anager Keyword                                            |                     |                     |        |  |  |  |  |

# Start at the OPUS Projects gateway page: http://geodesy.noaa.gov/OPUS-Projects/.

| DORA                                                     | OPUS Projects                                                                                                    |  |  |  |  |  |  |  |  |
|----------------------------------------------------------|----------------------------------------------------------------------------------------------------|--|--|--|--|--|--|--|--|
|                                                          | National Geodetic Survey                                                                                                    |  |  |  |  |  |  |  |  |
| NGS Home About NG                                        | Data & Imagery         Tools         Surveys         Science & Education         Search                                                                                                    |  |  |  |  |  |  |  |  |
|                                                          | OPUS Projects gives users web-based access to simple management and processing tools for projects involving multiple sites<br>and multiple occupations. The advantages of OPUS Projects are:<br>Data uploading through OPUS.<br>Customizable data processing via the PAGES software suite.<br>Visualization and management aids. |  |  |  |  |  |  |  |  |
|                                                          | Create a new project.  Create RESTRICTED to trained project managers. If you have completed OPUS Projects training, you are registered and may create a new project. All others, see the Training Schedule.                                                                                                    |  |  |  |  |  |  |  |  |
| Tools/OPUS Menu<br>Upload<br>About OPUS<br>OPUS Projects | Configure, edit, and process individual network sessions.          Session       Project Identifier:         Session Keyword:                                                                                                    |  |  |  |  |  |  |  |  |
| <ul> <li> back</li> </ul>                                | Manage, edit, process, and publish the project.          Manage       Project Identifier:         Manage       Manager Keyword:                                                                                                    |  |  |  |  |  |  |  |  |

### Click the "Create" button to start Creating a Project.

| non                         | OPUS: Online Positioning User Service |                   |             |              |                           |                                    |                                           |  |  |  |  |  |
|-----------------------------|---------------------------------------|-------------------|-------------|--------------|---------------------------|------------------------------------|-------------------------------------------|--|--|--|--|--|
|                             |                                       |                   |             |              |                           | National Geod                      | letic Survey                              |  |  |  |  |  |
| NGS Home                    | About NGS                             | Data & Imagery    | Tools       | Surveys      | Science & Education       |                                    | Search                                    |  |  |  |  |  |
| +<br>- мт                   | ND MM                                 | Create            | Project     |              |                           |                                    |                                           |  |  |  |  |  |
| ID WY<br>V UT CO            | SD WI<br>NE IA<br>KS MO               | *Email            | address     | Refers to    | ) Project Manager who mu  | st be registered with OPUS-I       | ects                                      |  |  |  |  |  |
| AZ NM                       | OK AR                                 | TN * Proje        | ct title    |              |                           |                                    | 2                                         |  |  |  |  |  |
| POWERED BY                  | TX LA GA                              | GA * Proje        | ct type     | C HtMo       | d OFAA 💿 Other            |                                    |                                           |  |  |  |  |  |
| Calicitatiata               | ©2010 - Tergan                        | opf Use * Appro   | x. location | Latitude:    | ар                        |                                    |                                           |  |  |  |  |  |
| OPUS Mer                    | IU                                    | * Antici          | pated star  | t            |                           |                                    |                                           |  |  |  |  |  |
| About OPUS                  |                                       | * Appro           | x. size     | Stations     | : 0 + - and Dura          | tion: 0 🛛 🔸 - days                 |                                           |  |  |  |  |  |
| OPUS Projec<br>Published Sc | ts<br>Iutions                         |                   |             | Creat        | te Cancel                 |                                    |                                           |  |  |  |  |  |
|                             |                                       | * required        | l fields    |              | Website Owner: National   | Geodetic Survey / Last modified by | NGS.OPUS Monday, 22-Nov-2010 15:53:52 EST |  |  |  |  |  |
|                             | 1                                     | NOS Home • NGS Er | nployees •  | Privacy Poli | cy • Disclaimer • USA.gov | • Ready.gov • Site Map • Conta     | ct Webmaster                              |  |  |  |  |  |

You'll be taken to the "Create Project" page. Here you'll enter your email address, a title for and brief summary of your project. Let's work through these steps.

|                                                         | OPUS: Online Positioning User Service                                                                          |
|---------------------------------------------------------|----------------------------------------------------------------------------------------------------|
|                                                         | National Geodetic Survey                                                                                       |
| NGS Home About NGS Data & Imagery                       | Tools Surveys Science & Education Search                                                                       |
| +<br>- MT ND MN                                         | Project                                                                                                    |
| ID WY NE IA<br>V UT CO KS MO V                          | address<br>Refers to Project Manager who must be registered with OPUS-                                         |
| AZ NM OK AR TN * Project                                | ct title                                                                                                    |
| Rowersto ev<br>Camper Cata 62010 - Terrason Use * Appro | x type C HtMod C FAA ⊙ Other<br>x. location Latitude: Ndd:mm and Longitude: Wdd:mm Update Map                  |
| OPUS Menu<br>* Anticij<br>Upload                        | pated start                                                                                                    |
| About OPUS * Appro                                      | x. size Stations: 0 • • and Duration: 0 • • days                                                               |
| OPUS Projects Published Solutions                       | Create Cancel                                                                                                  |
| * required                                              | fields<br>Website Owner: National Geodetic Survey / Last modified by NGS.OPUS Monday, 22-Nov-2010 15:53:52 EST |
| NOS Home • NGS En                                       | nployees • Privacy Policy • Disclaimer • USA.gov • Ready.gov • Site Map • Contact Webmaster                    |

### Your email addresses must be less than 54 characters in length.

| non                         |                         | A                 | 5                                                                                                    | OPUS         | : Online Posi             | tioning Us             | er Service           | <b>,</b>         |                       |
|-----------------------------|-------------------------|-------------------|----------------------------------------------------------------------------------------------------|--------------|---------------------------|------------------------|----------------------|------------------|-----------------------|
|                             |                         |                   |                                                                                                    |              |                           | Nati                   | onal Geodetic S      | Survey           |                       |
| NGS Home                    | About NGS               | Data & Imagery    | Tools                                                                                                    | Surveys      | Science & Education       |                        |                      |                  | Search                |
| +<br>- мт                   | ND MN                   | Create I          | Project                                                                                                    |              |                           |                        |                      |                  |                       |
| ID WY<br>V UT CO            | SD WI<br>NE IA<br>KS MO | *Email a          | *Email address Mister.Mxyzptlk@fifth.dimension<br>Refers to Project Manager who must be registered with OPUS-Projects |              |                           |                        |                      |                  |                       |
| AZ NM                       | OK AR                   | TN * Projec       | t title:                                                                                                    |              |                           |                        |                      | N                |                       |
| POWERED BY                  | TX                      | GA * Projec       | *Project The page at http://beta.ngs.noaa.gov says:                                                                   |              |                           |                        |                      |                  |                       |
| OPUS Mer                    | ©2010 - Tegan           | F * Appro         | ×                                                                                                    | PROBLE       | EM: Check or enter your   | EMAIL ADDRESS.         | ate Map              | •                |                       |
| Linioad                     |                         | * Anticij         | 0                                                                                                    |              | 1                         |                        |                      |                  |                       |
| About OPUS                  |                         | * Аррго           | ×                                                                                                    |              | OK                        |                        |                      |                  |                       |
| OPUS Projec<br>Published Sc | ts<br>Iutions           |                   |                                                                                                    | Crea         | te Cancel                 |                        |                      |                  |                       |
|                             |                         | * required        | fields                                                                                                    |              | Website Owner: National   | Geodetic Survey / Last | t modified by NGS.OF | PUS Monday, 22-N | lov-2010 15:53:52 EST |
|                             |                         | NOS Home • NGS Em | nlovees .                                                                                                    | Privacy Poli | ov • Disclaimer • USA gov | • Ready doy • Site     | Man 🔹 Contact Web    | master           |                       |

You must be registered to create a project. This will be verified after you enter your email address and move to the next field.

| non                         |                                       | X                 |                                                                                                    | OPUS         | : Online Posi                           | tioning Use            | er Service          | •                |                      |  |
|-----------------------------|---------------------------------------|-------------------|----------------------------------------------------------------------------------------------------|--------------|-----------------------------------------|------------------------|---------------------|------------------|----------------------|--|
|                             |                                       |                   |                                                                                                    |              |                                         | Natio                  | onal Geodetic S     | urvey            |                      |  |
| NGS Home                    | About NGS                             | Data & Imagery    | Tools                                                                                                    | Surveys      | Science & Education                     |                        |                     |                  | Search               |  |
| +<br>- мт                   | ND MN                                 | Create            | Project                                                                                                    |              |                                         |                        |                     |                  |                      |  |
| ID WY<br>V UT CO            | WY SD WI MI<br>NE IA<br>CO KS MO KY V | KY V *Email       | * Email address Mister. Mxyzptlk@fifth.dimension<br>Refers to Project Manager who must be registered with OPUS-Projects |              |                                         |                        |                     |                  |                      |  |
| AZ NM                       | OK AR                                 | *Projec           | :t title                                                                                                    |              |                                         |                        |                     |                  |                      |  |
| POWERED BY                  | ERED BY TX LA GA * Project The p      |                   |                                                                                                    |              | ige at http://beta.ngs.noaa.gov says: 🔀 |                        |                     |                  |                      |  |
| OPUS Men                    | ata ©2010 - Tegarorf Use              | enf Use * Appro   | ×                                                                                                    | PROBLE       | M: Check or enter your                  | EMAIL ADDRESS.         | ate Map             | •                |                      |  |
| Linioad                     |                                       | * Antici          | p                                                                                                    |              |                                         |                        |                     |                  |                      |  |
| About OPUS                  |                                       | * Appro           | x                                                                                                    |              | OK                                      |                        |                     |                  |                      |  |
| OPUS Projec<br>Published So | ts<br>Iutions                         |                   |                                                                                                    | Crea         | te Cancel                               |                        |                     |                  |                      |  |
|                             |                                       | * required        | fields                                                                                                    |              | Website Owner: National                 | Geodetic Survey / Last | modified by NGS.OF  | US Monday, 22-No | ov-2010 15:53:52 EST |  |
|                             |                                       | NOS Home • NGS Er | nolovees •                                                                                                    | Privacy Poli | ov • Disclaimer • USA.gov               | • Readv.gov • Site N   | vlap • Contact Webr | master           |                      |  |

OPUS Projects Manager Training is the best way to be registered to create projects. Information upcoming classes can be found at http://geodesy.noaa.gov/corbin/calendar.shtml.

| nons                        |                         | XP                | <b>o</b>      | PUS                      | : Online Posit                             | ioning User Serv                    | vice                                 |       |  |  |
|-----------------------------|-------------------------|-------------------|---------------|--------------------------|--------------------------------------------|-------------------------------------|--------------------------------------|-------|--|--|
|                             |                         |                   |               | National Geodetic Survey |                                            |                                     |                                      |       |  |  |
| NGS Home                    | About NGS               | Data & Imagery    | Tools S       | Surveys                  | Science & Education                        |                                     | Sear                                 | rch   |  |  |
| +<br>- MT                   | ND MN                   | Create            | Project       |                          |                                            |                                     |                                      |       |  |  |
| ID WY<br>V UT CO            | SD WI<br>NE IA<br>KS MO | M * Email         | address       | your.na<br>Refers to     | me@your.address<br>Project Manager who mus | st be registered with OPUS-Proje    | cts                                  |       |  |  |
| AZ NM                       | OK AR                   | TN * Projec       | :t title      |                          |                                            |                                     | N                                    |       |  |  |
| POWERED BY                  | TX LA                   | GA * Projec       | :t type       | O HtMoo                  | d CFAA ⊙Other                              |                                     | <b>V</b> 3                           |       |  |  |
| Canonata                    | 02010 - Tegan           | of Use * Appro    | x. location   | Latitude:                | Ndd:mm and Longitu                         | ide: Wdd:mm Update Map              | 2                                    |       |  |  |
| OPUS Men                    | u                       | * Antici          | pated start   |                          |                                            |                                     |                                      |       |  |  |
| Upload<br>About OPUS        |                         | * Appro           | x. size       | Stations:                | 0 + - and Durat                            | ion: 0 🛛 🔸 - days                   |                                      |       |  |  |
| OPUS Projec<br>Published So | ts<br>Iutions           |                   |               | Creat                    | te Cancel                                  |                                     |                                      |       |  |  |
|                             |                         | * required        | fields        |                          | Website Owner: National G                  | eodetic Survey / Last modified by N | GS.OPUS Monday, 22-Nov-2010 15:53:52 | 2 EST |  |  |
|                             |                         | NOS Home • NGS En | nployees • Pr | ivacy Polic              | cy • Disclaimer • USA.gov                  | Ready.gov      Site Map     Contact | t Webmaster                          |       |  |  |

After entering a registered email address, the "Create" button will be enabled and you can complete the form.

|                                               | 1-0                                                                                                    | OPUS            | : Online Posi             | tioning U            | ser Service            | e                  |                    |  |
|-----------------------------------------------|----------------------------------------------------------------------------------------------------|-----------------|---------------------------|----------------------|------------------------|--------------------|--------------------|--|
|                                               |                                                                                                    |                 |                           | Na                   | tional Geodetic S      | Survey             |                    |  |
| NGS Home About NGS Data 8                     | k Imagery Tools                                                                                               | Surveys         | Science & Education       |                      |                        |                    | Search             |  |
| +<br>- MT ND MAN                              | Create Project                                                                                                |                 |                           |                      |                        |                    |                    |  |
| ID WY SD WI MI<br>NE IA<br>V UT CO KS MO KY V | * Email address your.name@your.address<br>Refers to Project Manager who must be registered with OPUS-Projects |                 |                           |                      |                        |                    |                    |  |
| AZ NM OK AR TN                                | * Project title                                                                                               | * Project title |                           |                      |                        |                    |                    |  |
| TX GA                                         | * Project type                                                                                                | C HtMo          | d C FAA 💿 Other           |                      |                        | 6                  |                    |  |
| Canegratata ©2010 - Terransorf Use            | * Approx. location                                                                                            | Latitude:       | Ndd:mm and Longit         | ude: Wdd:mm          | Update Map             |                    |                    |  |
| OPUS Menu                                     | * Anticipated start                                                                                           |                 |                           |                      |                        |                    |                    |  |
| About OPUS                                    | * Approx. size                                                                                                | Stations        | 0 + and Dura              | tion: 0 🔹 -          | days                   |                    |                    |  |
| OPUS Projects<br>Published Solutions          |                                                                                                    | Creat           | te Cancel                 |                      |                        |                    |                    |  |
|                                               | * required fields                                                                                             |                 | Website Owner: National ( | Geodetic Survey / L. | ast modified by NGS.OF | °US Monday, 22-Nov | -2010 15:53:52 EST |  |

Next, enter your project title. The project title must be less than 65 characters in length but, otherwise, has few restrictions. However, remember that short and simple are often better.

| non                         |                               | X                                      | - (             | OPUS                     | : Online Posit                                                                                | tioning User Serv                     | ice                                      |  |  |  |
|-----------------------------|-------------------------------|----------------------------------------|-----------------|--------------------------|-----------------------------------------------------------------------------------------------|---------------------------------------|------------------------------------------|--|--|--|
|                             |                               |                                        |                 | National Geodetic Survey |                                                                                               |                                       |                                          |  |  |  |
| NGS Home                    | About NGS                     | Data & Imagery                         | Tools           | Surveys                  | Science & Education                                                                           |                                       | Search                                   |  |  |  |
| +<br>- MT                   | ND MN                         | Create                                 | Project         |                          |                                                                                               |                                       |                                          |  |  |  |
| ID WY<br>V UT CO            | SD WI<br>NE IA<br>IL<br>KS MO | мі) *Email<br>IN ОН<br>КУ <sup>V</sup> | address         | your.na<br>Refers to     | your.name@your.address<br>Refers to Project Manager who must be registered with OPUS-Projects |                                       |                                          |  |  |  |
| AZ NM                       | OK AR                         | *Proje                                 | * Project title |                          | ject @ 2006-10-01                                                                             |                                       |                                          |  |  |  |
| POWERED BY                  |                               | GA * Proje                             | ct type         | C HtMo                   | d 🔿 FAA 💿 Other                                                                               |                                       | 6                                        |  |  |  |
| Californatiata              | ©2010 - Terme                 | of Use <sup>1</sup> * Appro            | x. location     | Latitude:                | l.                                                                                            |                                       |                                          |  |  |  |
| OPUS Men<br>Upload          | nu                            | * Antici                               | pated star      |                          |                                                                                               |                                       |                                          |  |  |  |
| About OPUS                  |                               | * Appro                                | x. size         | Stations                 | : 0 + - and Durat                                                                             | tion: 0 + - days                      |                                          |  |  |  |
| OPUS Projec<br>Published So | ts<br>Ilutions                |                                        |                 | Crea                     | te Cancel                                                                                     |                                       |                                          |  |  |  |
|                             |                               | * required                             | fields          |                          | Website Owner: National (                                                                     | Geodetic Survey / Last modified by NG | 35.0PUS Monday, 22-Nov-2010 15:53:52 EST |  |  |  |
|                             | 1                             | NOS Home • NGS Er                      | nployees 🔹      | Privacy Poli             | cy • Disclaimer • USA.gov                                                                     | • Ready.gov • Site Map • Contact      | Webmaster                                |  |  |  |

|                                     |                        | X              | - (         | OPUS                                                                                              | : Online Posi             | tioning U           | ser Service               |                                  |  |
|-------------------------------------|------------------------|----------------|-------------|---------------------------------------------------------------------------------------------------|---------------------------|---------------------|---------------------------|----------------------------------|--|
|                                     |                        |                |             |                                                                                                   |                           | Na                  | ational Geodetic Su       | rvey                             |  |
| NGS Home Abo                        | ut NGS                 | Data & Imagery | Tools       | Surveys                                                                                           | Science & Education       |                     |                           | Search                           |  |
| +<br>- MT ND                        | MN                     | Create         | Project     |                                                                                                   |                           |                     |                           |                                  |  |
| ID WY SD<br>NE<br>V UT CO KS        | WI<br>IA<br>IL<br>S MO | MI * Email     | address     | ess your.name@your.address<br>Refers to Project Manager who must be registered with OPUS-Projects |                           |                     |                           |                                  |  |
| AZ NM                               | OK AR 1                | rN * Projec    | ct title    | my pro                                                                                            | ject @ 2006-10-01         |                     |                           | ]                                |  |
| POWERED BY                          | TX LA GA               | GA * Proje     | ct type     | C HtMo                                                                                            | d O FAA 🔊 Other           |                     |                           |                                  |  |
| California c2014                    | - Tetasor              | f Use * Appro  | x. location | Latitude:                                                                                         | Ndd:mm                    | ude: Wdd:mm         | Update Map                |                                  |  |
| OPUS Menu                           |                        | * Antici       | pated start |                                                                                                   |                           |                     |                           |                                  |  |
| About OPUS                          |                        | * Appro        | x. size     | Stations                                                                                          | 0 + · and Dura            | tion: 0 🔹 🔸         | days                      |                                  |  |
| OPUS Projects<br>Published Solution | าร                     |                |             | Creat                                                                                             | te Cancel                 |                     |                           |                                  |  |
|                                     |                        | * required     | l fields    |                                                                                                   | Website Owner: National ( | Geodetic Survey / L | .ast modified by NGS.OPUS | Monday, 22-Nov-2010 15:53:52 EST |  |

The project type designates the project as a HtMod (Height Modernization), FAA (Aeronautical Survey Program) or Other type of project.

|                             |                                                                   | X          | -                | OPUS                 | : Online Posi                                | tioning Us           | ser Service              |                                  |
|-----------------------------|-------------------------------------------------------------------|------------|------------------|----------------------|----------------------------------------------|----------------------|--------------------------|----------------------------------|
|                             | /                                                                 |            |                  |                      |                                              | Nat                  | tional Geodetic Sur      | vey                              |
| NGS Home                    | About NGS                                                         | Data & Ima | igery Tools      | Surveys              | Science & Education                          |                      |                          | Search                           |
| +<br>- MT                   | ND MN<br>SD WI MI<br>NE IA<br>CO KS MO KY<br>NM OK AR TN<br>MS AL | Cr         | eate Project     |                      |                                              |                      |                          |                                  |
| ID WY<br>V UT CO            |                                                                   | MI *       | Email address    | your.na<br>Refers to | ame@your.address<br>) Project Manager who mu | st be registered wi  | th OPUS-Projects         |                                  |
| AZ NM                       |                                                                   | TN .       | Project title    | my pro               | ject @ 2006-10-01                            |                      |                          |                                  |
| POWERED BY                  | TX                                                                | GA         | Project type     | C HtMo               | d O FAA 💦 Other                              |                      |                          |                                  |
| Canonata                    | 82010 - Tegano                                                    | of Use 🛓   | Approx. location | Latitude:            | Ndd:mm                                       | ude: Wdd:mm          | Update Map               |                                  |
| OPUS Men                    | u                                                                 | *          | Anticipated star | t 📃                  |                                              |                      |                          |                                  |
| About OPUS                  |                                                                   | *          | Approx. size     | Stations             | : 0 • • and Dura                             | tion: 0 + -          | days                     |                                  |
| OPUS Projec<br>Published So | ts<br>Iutions                                                     |            |                  | Creat                | te Cancel                                    |                      |                          |                                  |
|                             |                                                                   | * re       | quired fields    |                      | Website Owner: National                      | Geodetic Survey / La | ist modified by NGS.OPUS | Monday, 22-Nov-2010 15:53:52 EST |
|                             | 1                                                                 | NOS Home   | NGS Employees    | Privacy Poli         | cy • Disclaimer • USA.gov                    | • Ready.gov • Site   | e Map • Contact Webmast  | ter                              |

HtMod and FAA projects will receive additional scrutiny if published to insure they meet the specifications for those types of projects. Leave the type as Other for now.

| nons                        |                        | AP                       | 5               | OPUS                 | : Online Posi                                                                                 | tioning User Service                       |                                     |  |  |  |
|-----------------------------|------------------------|--------------------------|-----------------|----------------------|-----------------------------------------------------------------------------------------------|--------------------------------------------|-------------------------------------|--|--|--|
|                             |                        |                          |                 |                      |                                                                                               | National Geodetic Su                       | National Geodetic Survey            |  |  |  |
| NGS Home                    | About NGS              | Data & Imagery           | Tools           | Surveys              | Science & Education                                                                           |                                            | Search                              |  |  |  |
| +<br>- MT                   | ND MN                  | Create                   | Project         |                      |                                                                                               |                                            |                                     |  |  |  |
| ID WY<br>V UT CO            | Y NE IA<br>CO KS MO KY | MI *Ema<br>IN OH<br>KY V | il address      | your.na<br>Refers to | your.name@your.address<br>Refers to Project Manager who must be registered with OPUS-Projects |                                            |                                     |  |  |  |
| AZ NM                       | OK AR                  | *Proj                    | * Project title |                      | oject @ 2006-10-01                                                                            |                                            |                                     |  |  |  |
| POWERED BY                  | TX LA                  | GA * Proj                | ect type        | C HtMo               | O HtMod O FAA NOther                                                                          |                                            |                                     |  |  |  |
| Canalanata                  | ©2010 - Tegar          | opf Use * App            | ox. locatio     | n Latitude           |                                                                                               |                                            |                                     |  |  |  |
| OPUS Men<br>Upload          | nu                     | * Anti                   | cipated sta     | t                    |                                                                                               |                                            |                                     |  |  |  |
| About OPUS                  |                        | * App                    | ox. size        | Stations             | : 0 + - and Dura                                                                              | tion: 0 🛛 🔸 - days                         |                                     |  |  |  |
| OPUS Projec<br>Published So | ts<br>Iutions          |                          |                 | Crea                 | te Cancel                                                                                     |                                            |                                     |  |  |  |
|                             |                        | * requir                 | ed fields       |                      | Website Owner: National                                                                       | Geodetic Survey / Last modified by NGS.OPU | IS Monday, 22-Nov-2010 15:53:52 EST |  |  |  |
|                             | I                      | NOS Home • NGS           | Employees •     | Privacy Poli         | icy • Disclaimer • USA.gov                                                                    | • Ready.gov • Site Map • Contact Webma     | aster                               |  |  |  |

|                                            | 4 - C                     | OPUS: Online Positioning User Service                                                                |
|--------------------------------------------|---------------------------|----------------------------------------------------------------------------------------------------|
|                                            | M                         | National Geodetic Survey                                                                             |
| NGS Home About NGS Dat                     | a & Imagery Tools         | Surveys Science & Education Search                                                                   |
| +<br>- MT ND MN                            | Create Project            |                                                                                                    |
| ID WY SD WI M<br>NE IA<br>V UT CO KS MO KY | *Email address<br>он<br>v | your.name@your.address<br>Refers to Project Manager who must be registered with OPUS-Projects        |
| AZ NM OK AR TN                             | * Project title           | my project @ 2006-10-01                                                                              |
| FOWERED BY TX LA                           | GA * Project type         | C HtMod C FAA                                                                                        |
| OPUS Menu                                  | * Approx. location        | Latitude: Ndd:mm and Longitude: Wdd:mm Update Map                                                    |
|                                            | * Anticipated start       |                                                                                                    |
| About OPUS                                 | * Approx. size            | Stations: 0 • • and Duration: 0 • • days                                                             |
| OPUS Projects<br>Published Solutions       |                           | Create Cancel                                                                                        |
|                                            | * required fields         | Website Owner: National Geodetic Survey / Last modified by NGS.OPUS Monday, 22-Nov-2010 15:53:52 EST |

NOS Home • NGS Employees • Privacy Policy • Disclaimer • USA.gov • Ready.gov • Site Map • Contact Webmaster

You can enter the approximate location by clicking on the map or typing directly into the entry fields. Let's set the approximate location by clicking on the map. The training data was taken in southern Louisiana.

2013-08-07

| nors                        |                        | AP                     | 5               | OPUS                    | : Online Posi                                | tioning User Service                      | ,                                    |  |
|-----------------------------|------------------------|------------------------|-----------------|-------------------------|----------------------------------------------|-------------------------------------------|--------------------------------------|--|
|                             |                        |                        |                 |                         |                                              | National Geodetic S                       | urvey                                |  |
| NGS Home                    | About NGS              | Data & Imager          | Tools           | Surveys                 | Science & Education                          |                                           | Search                               |  |
| +<br>- мт                   | ND MN                  | Creat                  | e Project       |                         |                                              |                                           |                                      |  |
| ID WY<br>V UT CO            | SD W<br>NE IA<br>KS MO | т Ema<br>IN OH<br>Ку V | il address      | your.na<br>Refers to    | ame@your.address<br>o Project Manager who mu | st be registered with OPUS-Projects       |                                      |  |
| AZ NM                       | OK AR                  | TN * Pro               | * Project title |                         | ject @ 2006-10-01                            |                                           |                                      |  |
| POWERED BY                  | TX                     | GA *Pro                | ect type        | OHtMod OFAA ☉ Other     |                                              |                                           |                                      |  |
| Canadadata                  | ©2010 - Teg            | Apr * Apr              | rox. locatio    | <mark>n</mark> Latitude | N29:34 and Longitu                           | ude: W90:43 Update Map                    |                                      |  |
| OPUS Men                    | OPUS Menu 👘            |                        |                 | rt 📃                    |                                              |                                           |                                      |  |
| About OPUS                  |                        | * App                  | rox. size       | Stations                | : 0 + - and Dura                             | tion: 0 🛛 🔸 - days                        |                                      |  |
| OPUS Projec<br>Published So | ts<br>olutions         |                        |                 | Crea                    | te Cancel                                    |                                           |                                      |  |
|                             |                        | * requir               | ed fields       |                         | Website Owner: National (                    | Geodetic Survey / Last modified by NGS.OF | 'US Monday, 22-Nov-2010 15:53:52 EST |  |
|                             |                        | NOS Home • NGS         | Employees •     | Privacy Poli            | cy • Disclaimer • USA.gov                    | • Ready.gov • Site Map • Contact Webr     | naster                               |  |

| DOWN                         |                         | AF            | 5             | OPUS                 | : Online Posi                              | tioning Use              | r Service               |                               |
|------------------------------|-------------------------|---------------|---------------|----------------------|--------------------------------------------|--------------------------|-------------------------|-------------------------------|
|                              |                         |               |               |                      |                                            | Nation                   | nal Geodetic Survey     |                               |
| NGS Home                     | About NGS               | Data & Image  | y Tools       | Surveys              | Science & Education                        |                          |                         | Search                        |
| +<br>- MT                    | ND MN                   | Crea          | te Project    |                      |                                            |                          |                         |                               |
| ID WY<br>V UT CO             | SD WI<br>NE IA<br>KS MO | MI *En        | ail address   | your.na<br>Refers to | ame@your.address<br>Project Manager who mu | st be registered with O  | PUS-Projects            |                               |
| AZ NM                        | OK AR                   | TN *Pr        | oject title   | my pro               | ject @ 2006-10-01                          |                          |                         |                               |
| POWERED BY                   | TX LA                   | GA *Pr        | oject type    | C HtMo               | d CFAA ⓒ Other                             |                          |                         |                               |
| OPUS Men                     | 62010 - Terga           |               | prox. locatio | n Latitude:          | N29:34 and Longitude                       | ude: W90:43 U            | pdate Map               |                               |
| OF 05 Men                    | ч                       | * Ar          | ticipated sta | rt 📃                 | N                                          |                          |                         |                               |
| About OPUS                   |                         | * Ap          | prox. size    | Stations             | : 🔲 🖬 🖬 🚮 Dura                             | tion: 0 🛛 🔸 🗉 day        | /S                      |                               |
| OPUS Project<br>Published So | ts<br>Iutions           |               |               | Creat                | te Cancel                                  |                          |                         |                               |
|                              |                         | * requ        | red fields    |                      | Website Owner: National (                  | Geodetic Survey / Last m | odified by NGS.OPUS Mon | lay, 22-Nov-2010 15:53:52 EST |
|                              | 1                       | NOS Home • NG | Employees     | Privacy Poli         | ov • Disclaimer • USA.gov                  | • Ready.gov • Site Ma    | en • Contact Webmaster  |                               |

Similarly, you can enter the anticipated start date manually or use a pop-up calendar feature. Clicking on the entry fields causes a calendar to appear.

| NOR                  |                                  | AP                | $\leq$ (    | OPUS      | : Online     | Positi               | ioning        | User S      | Servic     | e      |                       |
|----------------------|----------------------------------|-------------------|-------------|-----------|--------------|----------------------|---------------|-------------|------------|--------|-----------------------|
|                      |                                  |                   |             |           |              |                      |               | National    | Geodetic   | Survey |                       |
| NGS Home             | About NGS                        | Data & Imagery    | Tools       | Surveys   | Science & Ed | lucation             |               |             |            |        | Search                |
| <u>+</u><br>— мт     | ND MN                            | Create            | Project     |           |              |                      |               |             |            |        |                       |
| ID WY<br>V UT CO     | ID WY SD WI MI MI *Email address |                   |             |           |              | dress<br>er who must | t be register | ed with OPU | 3-Projects |        |                       |
| AZ NM                | OK AR                            | TN * Projec       | t title:    | my pro    | ject @ 2006- | 10-01                |               |             |            |        |                       |
| POWERED BY           | WERED BY TX LA GA * Project type |                   |             |           | S O FAA ⊙ O  | ther                 |               |             |            |        |                       |
| Canadata             | ©2010 - Teigneo                  | of Use * Appro    | x. location | Latitude: | N29:34 a     | nd Longitud          | de: W90:43    | B. Upda     | te Map     |        |                       |
| OPUS Men             | u                                | * Antici          | pated star  |           |              | N                    |               |             |            |        |                       |
| Upload<br>About OPUS |                                  | * Appro           | x. size     | •         | November 🔄   | <b>1</b> 0           | •             |             |            |        |                       |
| OPUS Projec          | ts                               |                   |             | รเ        | Ј МО         | TU                   | WE            | TH          | FR         | SA     |                       |
| Published So         | lutions                          |                   |             |           | 1            | 2                    | 3             | 4           | 5          | 6      |                       |
|                      |                                  | * required        | fields      | 7         | 8            | 9                    | 10            | 11          | 12         | 13     | Nov-2010 15:53:52 EST |
|                      | 1                                | NOS Home • NGS En | ployees •   | Pri 14    | 15           | 16                   | 17            | 18          | 19         | 20     |                       |

If you prefer to enter the start manually, hitting the ESC key while the calendar is visible causes the calendar to disappear, then you can enter the date using a MM/DD/YYYY format.

| non                  |                      | XP                | $\leq$ (                   | OPUS      | : Online      | Positi                | oning       | User S       | Service    | e      |                       |
|----------------------|----------------------|-------------------|----------------------------|-----------|---------------|-----------------------|-------------|--------------|------------|--------|-----------------------|
|                      |                      |                   |                            |           |               |                       |             | National     | Geodetic § | Survey |                       |
| NGS Home             | About NGS            | Data & Imagery    | Tools                      | Surveys   | Science & Ed  | ucation               |             |              |            |        | Search                |
| +<br>                | ND                   | Create            | Project                    |           |               |                       |             |              |            |        |                       |
| ID WY<br>V UT CO     | ID WY NE IA IL IN OH |                   |                            |           |               | tress<br>r who must t | e registere | ed with OPUS | 3-Projects |        |                       |
| AZ NM                | OK AR                | TN * Proje        | :t title                   | my pro    | ject @ 2006-1 | 0-01                  |             |              |            |        |                       |
| POWERED BY           |                      | AL<br>GA * Projec | ct type                    | C HtMo    | d O FAA ⊙ Ot  | her                   | W(00:42     |              | 1          |        |                       |
| OPUS Mer             | iu                   | * Appro           | x. location<br>pated start | Latitude: | 2006          | id Longitude          | :  VV90.43  | Upda         | ite Map    |        |                       |
| Upload<br>About OPUS |                      | * Appro           | x. size                    |           | October       | • 2006                | •           |              |            |        |                       |
| OPUS Projec          | ts<br>Jutions        |                   |                            | s         | U MO          | τu                    | WE          | TH           | FR         | SA     |                       |
| . amonou ou          |                      |                   |                            | 1         | 2             | 3                     | 4           | 5            | 6          | 7      |                       |
|                      |                      | * required        | fields                     | -         | e &           | 10                    | 11          | 12           | 13         | 14     | Nov-2010 15:53:52 EST |
|                      |                      | NOS Home • NGS Er | nployees •                 | Prip 15   | 5 16          | 17                    | 18          | 19           | 20         | 21     |                       |

You can select the month and year using the controls at the top of the calendar. Clicking on a day number causes it to be entered into the field. This project started October 1, 2006

|                                               | - C                 | OPUS: Online Positioning User Service                                                                |
|-----------------------------------------------|---------------------|----------------------------------------------------------------------------------------------------|
|                                               |                     | National Geodetic Survey                                                                             |
| NGS Home About NGS Data & I                   | magery Tools S      | Surveys Science & Education Search                                                                   |
| +<br>- MT ND III                              | Create Project      |                                                                                                    |
| ID WY SD WI MI<br>NE IA<br>V UT CO KS MO KY V | * Email address     | your.name@your.address<br>Refers to Project Manager who must be registered with OPUS-Projects        |
| AZ NM OK AR TN                                | * Project title     | my project @ 2006-10-01                                                                              |
| POWERED BY TX LA AL GA                        | * Project type      | C HtMod C FAA                                                                                        |
| Cancerata ©2010 - Terrarent Use               | * Approx. location  | Latitude: N29:34 and Longitude: W90:43 Update Map                                                    |
| OPUS Menu                                     | * Anticipated start | 10/01/2006                                                                                           |
| About OPUS                                    | * Approx. size      | Stations: 0 💦 + - and Duration: 0 🛛 + - days                                                         |
| OPUS Projects<br>Published Solutions          |                     | Create Calvel                                                                                        |
|                                               | * required fields   | Website Owner: National Geodetic Survey / Last modified by NGS.OPUS Monday, 22-Nov-2010 15:53:52 EST |

NOS Home • NGS Employees • Privacy Policy • Disclaimer • USA.gov • Ready.gov • Site Map • Contact Webmaster

You can type in the fields or click the increment/decrement buttons to complete the approximate size fields. The values are limited to 999 or less.

| DORS                        |                         | AP                | $\leq$      | OPUS                 | : Online Posi                                | tioning User Service                        |                                    |
|-----------------------------|-------------------------|-------------------|-------------|----------------------|----------------------------------------------|---------------------------------------------|------------------------------------|
|                             |                         |                   |             |                      |                                              | National Geodetic Su                        | rvey                               |
| NGS Home                    | About NGS               | Data & Imagery    | Tools       | Surveys              | Science & Education                          |                                             | Search                             |
| +<br>- мт                   | ND MN                   | Create            | Project     |                      |                                              |                                             |                                    |
| ID WY<br>V UT CO            | SD WI<br>NE IA<br>KS MO | *Email            | address     | your.na<br>Refers to | ame@your.address<br>) Project Manager who mu | st be registered with OPUS-Projects         |                                    |
| AZ NM                       | OK AR                   | TN * Projec       | :t title    | my pro               | ject @ 2006-10-01                            |                                             |                                    |
| POWERED BY                  | TX LA                   | GA * Projec       | :t type     | C HtMo               | d ◯ FAA ⊙ Other                              |                                             |                                    |
| Canonata                    | ©2010 - Tegan           | opf Use * Appro   | x. locatior | Latitude:            | N29:34 and Longit                            | ude: W90:43 Update Map                      |                                    |
| OPUS Men                    | u                       | * Antici          | pated star  | t 10/01/             | 2006                                         |                                             |                                    |
| Upload<br>About OPUS        |                         | * Appro           | x. size     | Stations             | : <mark>6 🛛 🚽 -</mark> and Dura              | tion: <b>3</b> 🛛 🔸 - days                   |                                    |
| OPUS Projec<br>Published So | ts<br>Iutions           |                   |             | Crea                 |                                              |                                             |                                    |
|                             |                         | * required        | fields      |                      | Website Owner: National                      | Geodetic Survey / Last modified by NGS.OPUS | ) Monday, 22-Nov-2010 15:53:52 EST |
|                             |                         | NOS Home • NGS En | nployees •  | Privacy Poli         | cy • Disclaimer • USA.gov                    | • Ready.gov • Site Map • Contact Webma:     | ster                               |

### When the form is complete, click Create.

### Your Project Was Successfully Created

Your New Project Was Successfully Created Title: my project @ 2006-10-01

Project Manager Email: your.name@your.address

Project Keywords Project ID: HRDB86FC Used to submit data to this project.

Manager Keyword: FF5D3ZMU Provides access to project management functions.

Session Keyword: D\_SSVK68 Provides access to process individual project sessions.

#### Reminders

These keywords were also emailed to you. Be sure to save these keywords. Keywords may be changed at the Project **manager's page**. Use the OPUS Projects link on the **OPUS page** to access your Project.

After a moment, an introduction to your newly created project will be shown. It contains information necessary for you to work with your project. You'll also receive this information in email. Save this email for future reference.

### Your Project Was Successfully Created

Your New Project Was Successfully Created Title: my project @ 2006-10-01

Project Manager Email: your.name@your.address

Project Keywords Project ID: HRDB86FC Used to submit data to this project.

Manager Keyword: FF5D3ZMU Provides access to project management functions.

Session Keyword: D\_SSVK68 Provides access to process individual project sessions.

#### Reminders

These keywords were also emailed to you. Be sure to save these keywords. Keywords may be changed at the Project manager's page. Use the OPUS Projects link on the OPUS page to access your Project.

### Let's highlight the most critical information.

www.ngs.noaa.gov

### **Your Project Was Successfully Created**

Your New Project Was Successfully Created Title: my project @ 2006-10-01

Project Manager Email: your.name@your.address

Project Keywords

Project ID: HRDB86FC Used to submit data to this project.

Manager Keyword: FF5D3ZMU Provides access to project management functions.

Session Keyword: D\_SSVK68 Provides access to process individual project sessions.

#### Reminders

These keywords were also emailed to you. Be sure to save these keywords. Keywords may be changed at the Project manager's page. Use the OPUS Projects link on the OPUS page to access your Project.

# The project identifier, and the manager and session keywords are used to access to your project.

### **Your Project Was Successfully Created**

Your New Project Was Successfully Created Title: my project @ 2006-10-01

Project Manager Email: your.name@your.address

Project Keywords Project ID: HRDB86FC Used to submit data to this project.

Manager Keyword: FF5D3ZMU Provides access to project management functions.

Session Keyword: D\_SSVK68 Provides access to process individual project sessions.

Reminders These keywords were also emailed to you. Be sure to save these keywords. Keywords may be changed at the Project manager's page. Use the OPUS Projects link on the OPUS page to access your Project.

### Your project identifier can be shared thereby permitting others to upload data to your project.

www.ngs.noaa.gov

### **Your Project Was Successfully Created**

Your New Project Was Successfully Created Title: my project @ 2006-10-01

Project Manager Email: your.name@your.address

Project Keywords

Project ID: HRDB86FC Used to submit data to this project.

Manager Keyword: FF5D3ZMU Provides access to project management functions.

Session Keyword: D\_SSVK68 Provides access to process individual project sessions.

#### Reminders

These keywords were also emailed to you. Be sure to save these keywords. Keywords may be changed at the Project manager's page. Use the OPUS Projects link on the OPUS page to access your Project.

# The project identifier and the manager keyword allow you, the project manager, complete access to all parts of your project.

### **Your Project Was Successfully Created**

Your New Project Was Successfully Created Title: my project @ 2006-10-01

Project Manager Email: your.name@your.address

Project Keywords Project ID: HRDB86FC Used to submit data to this project.

Manager Keyword: FF5D3ZMU Provides access to project management functions.

Session Keyword: D\_SSVK68 Provides access to process individual project sessions.

#### Reminders

These keywords were also emailed to you. Be sure to save these keywords. Keywords may be changed at the Project manager's page. Use the OPUS Projects link on the OPUS page to access your Project.

The project identifier and session keyword offer limited access to your project's session and mark pages. This is useful if another person is to help with data processing for example.

### **Your Project Was Successfully Created**

Your New Project Was Successfully Created Title: my project @ 2006-10-01

Project Manager Email: your.name@your.address

Project Keywords Project ID: HRDB86FC Used to submit data to this project.

Manager Keyword: FF5D3ZMU Provides access to project management functions.

Session Keyword: D\_SSVK68 Provides access to process individual project sessions.

Reminders These keywords were also emailed to you. Be sure to save these keywords. Keywords may be changed at the Project manager's page

Use the OPUS Projects link on the OPUS page to access

The project's preferences can be accessed from the manager's page. These should be reviewed at creation so a convenient link to the manager's page is provided. Let's go there now by clicking the link.

www.ngs.noaa.gov

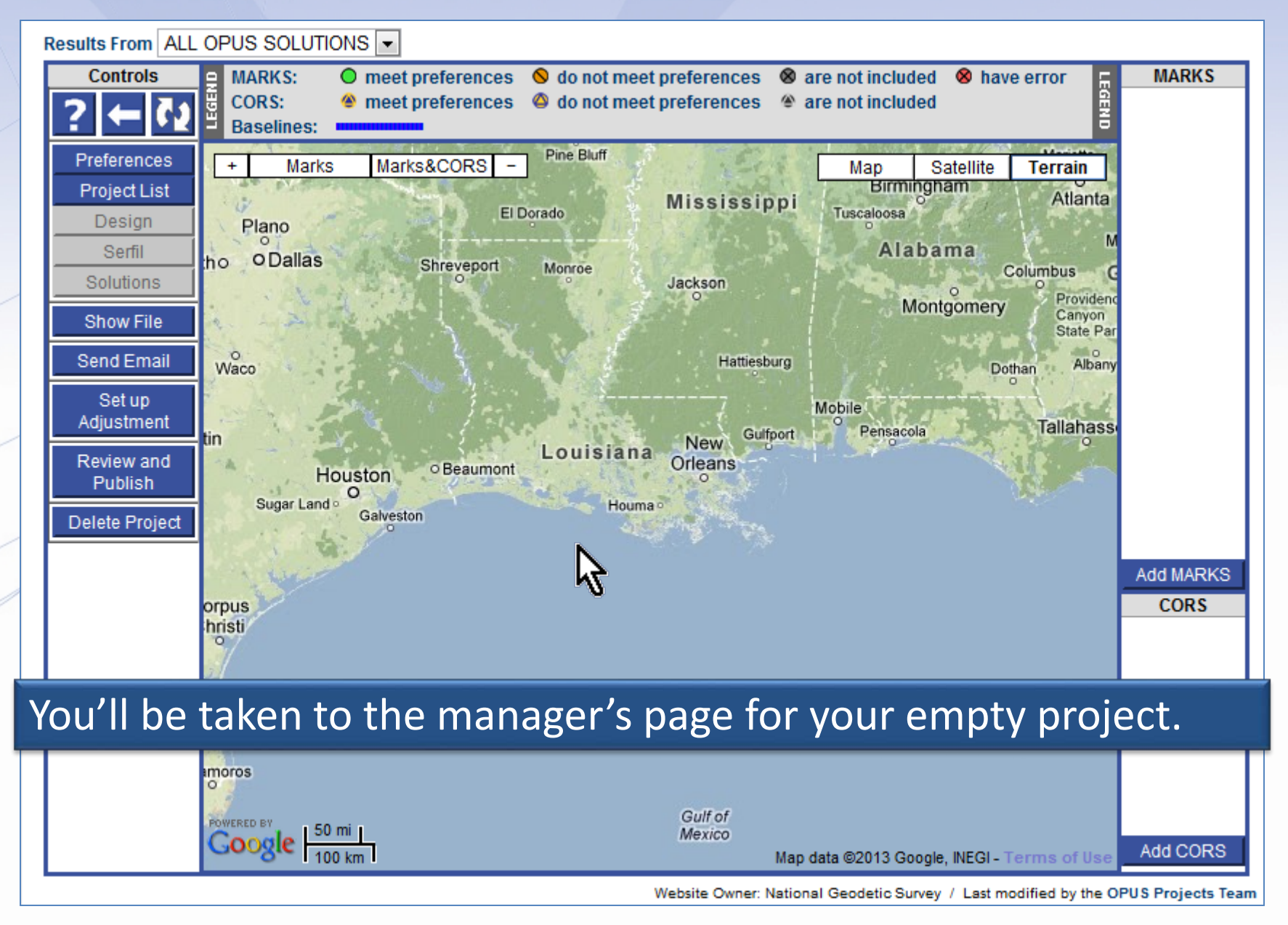

www.ngs.noaa.gov

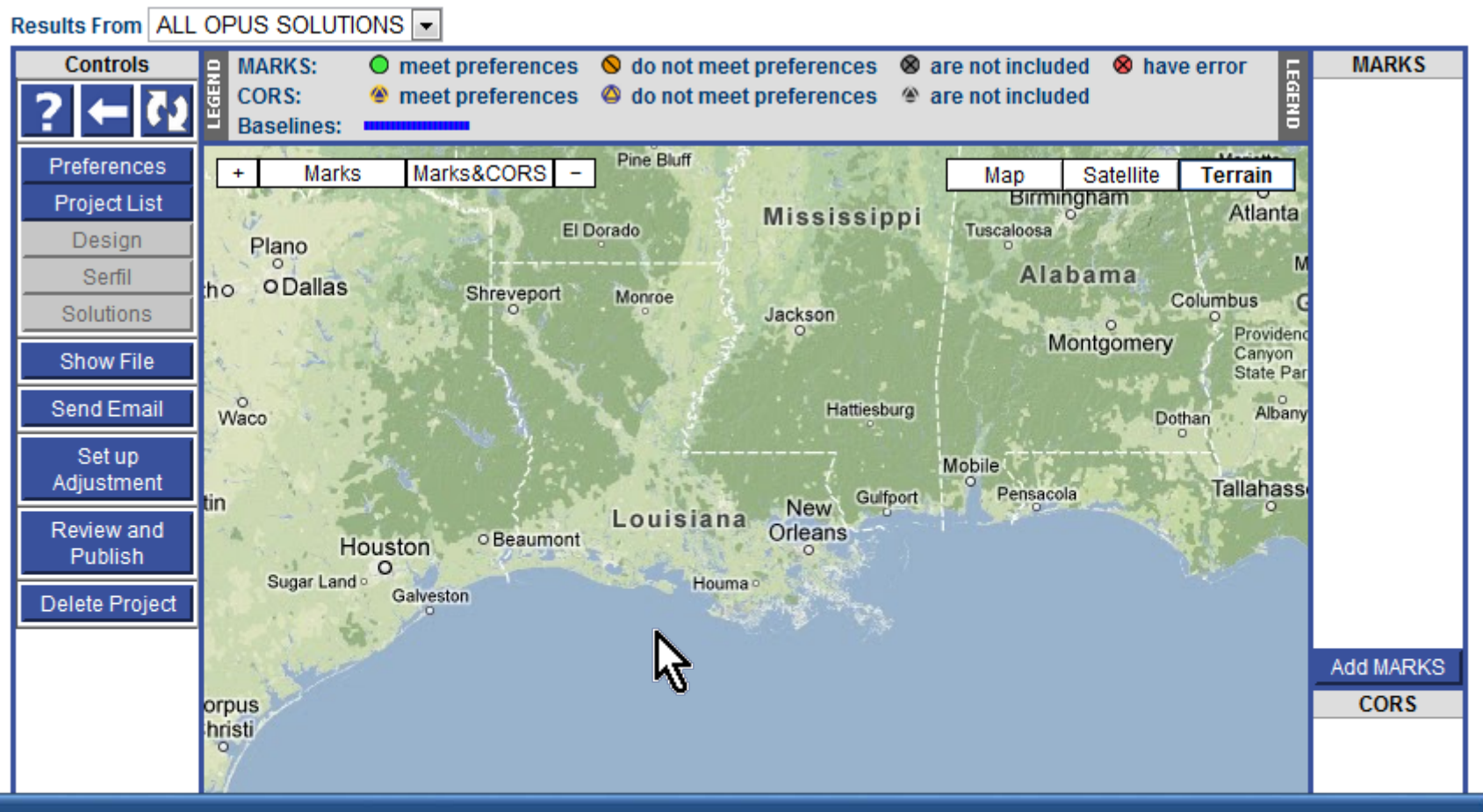

Before proceeding, let's take a few moments to familiarize ourselves with the general layout of this page. We'll discuss the details in later steps of the training.

Website Owner: National Geodetic Survey / Last modified by the OPUS Projects Team

www.ngs.noaa.gov

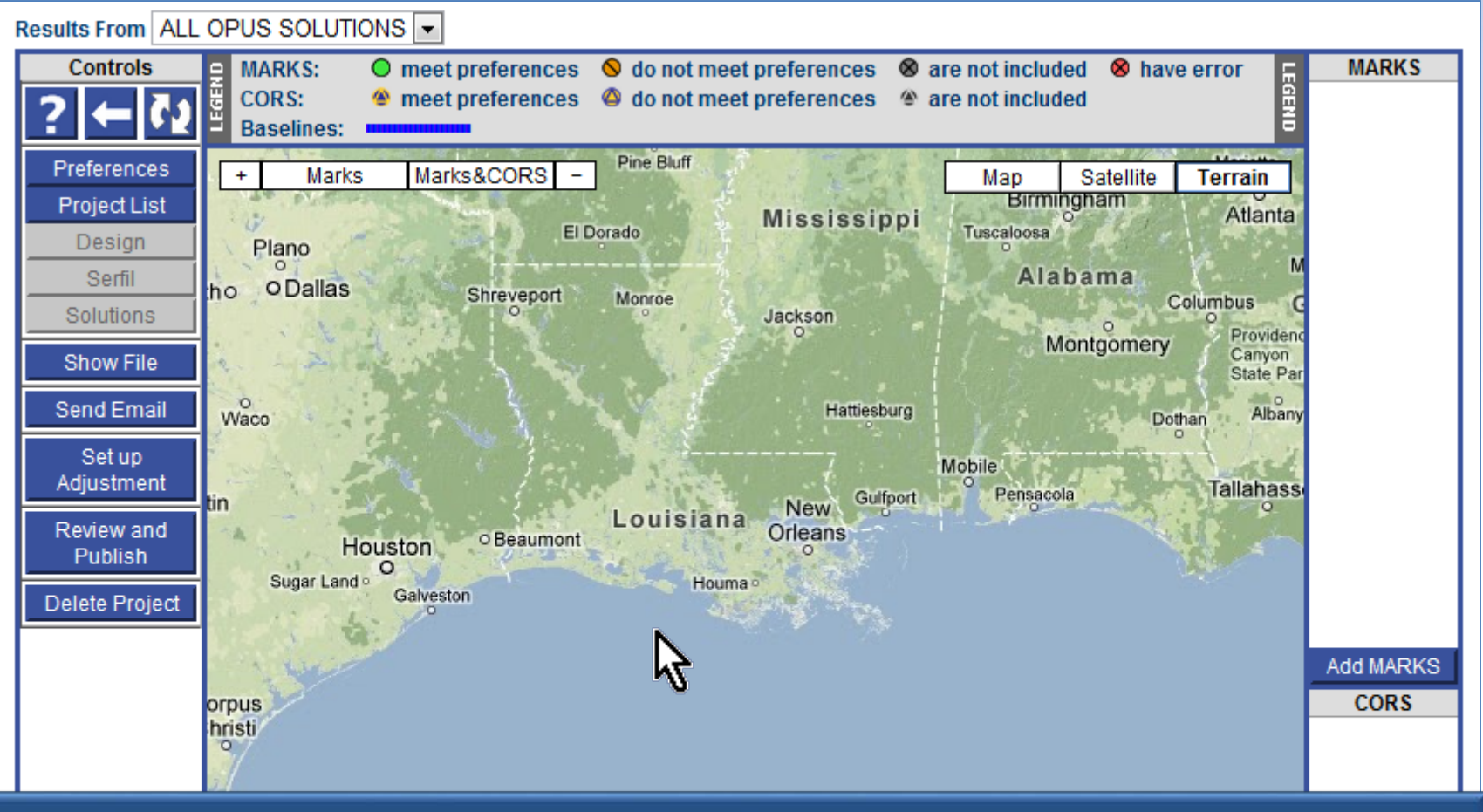

At the top of the page, you may see notices about OPUS. Very rarely, a message specific to your project may appear here too. In these rare cases, no other project will see those messages.

Website Owner: National Geodetic Survey / Last modified by the OPUS Projects Team

www.ngs.noaa.gov

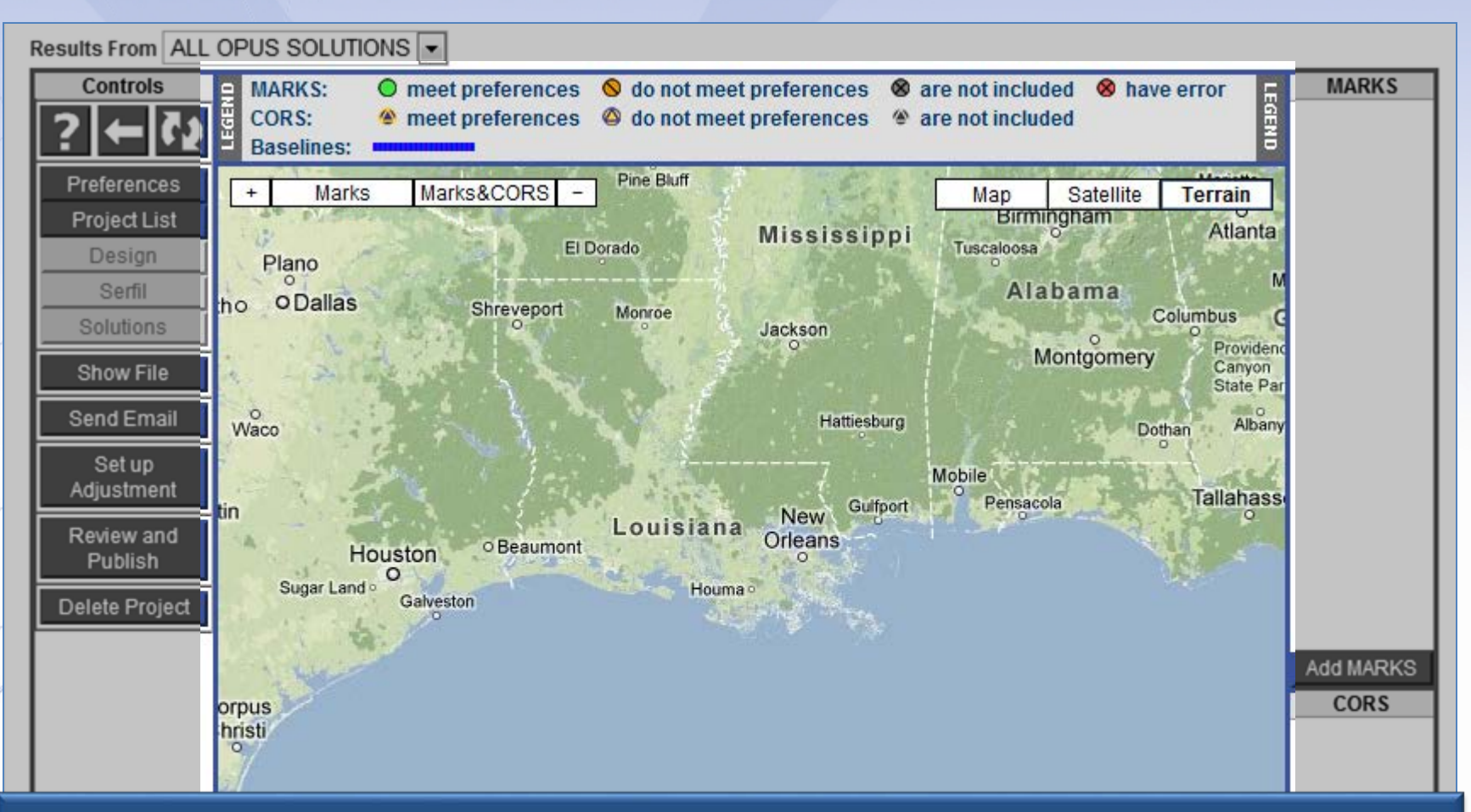

The manager and session pages are built around a Google Map Services<sup>™</sup> interactive map to help orient you in the project and region. As data are uploaded, icons representing the project's marks and included CORS will appear on the map.

2013-08-07

www.ngs.noaa.gov

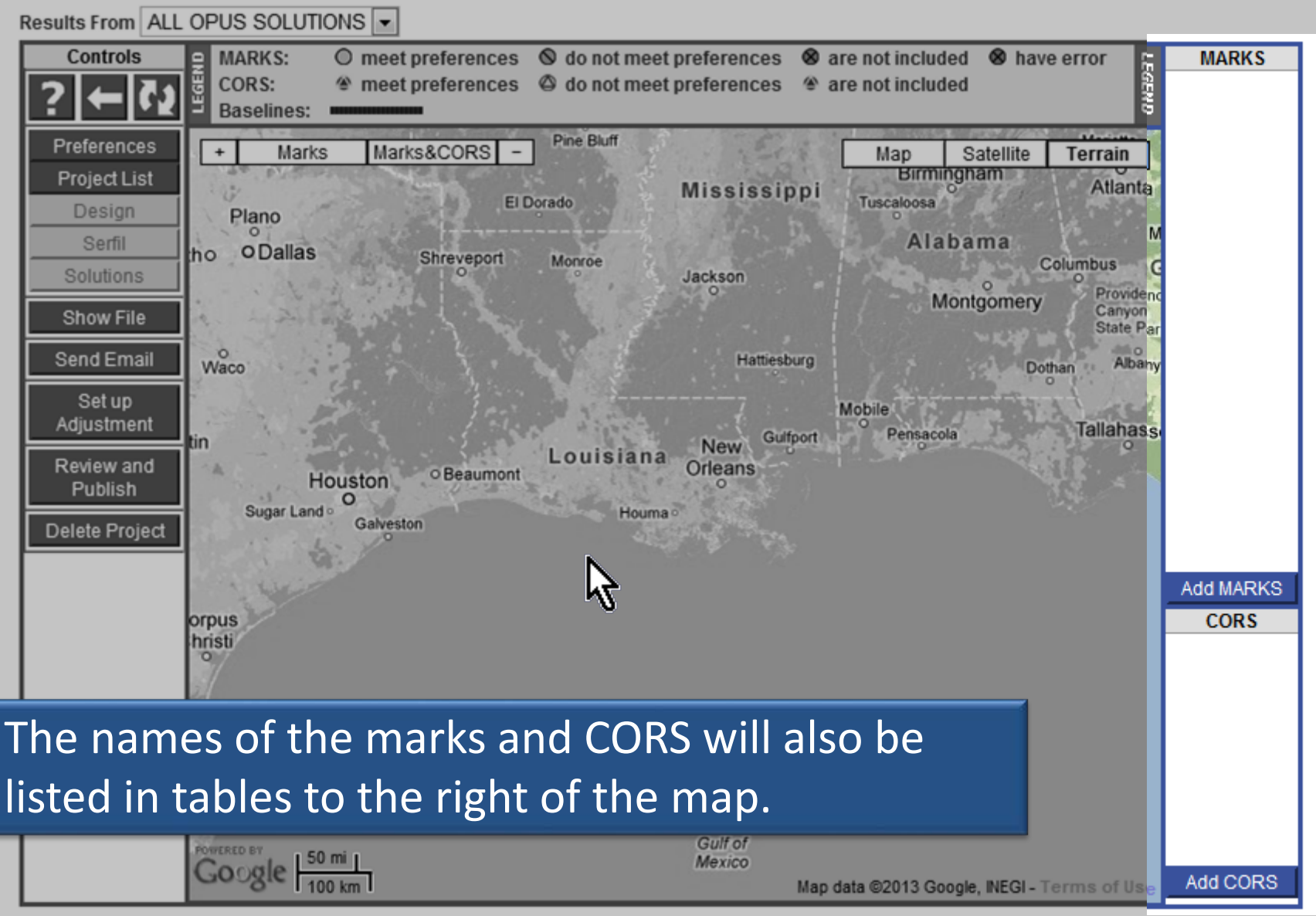

Website Owner: National Geodetic Survey / Last modified by the OPUS Projects Team

www.ngs.noaa.gov

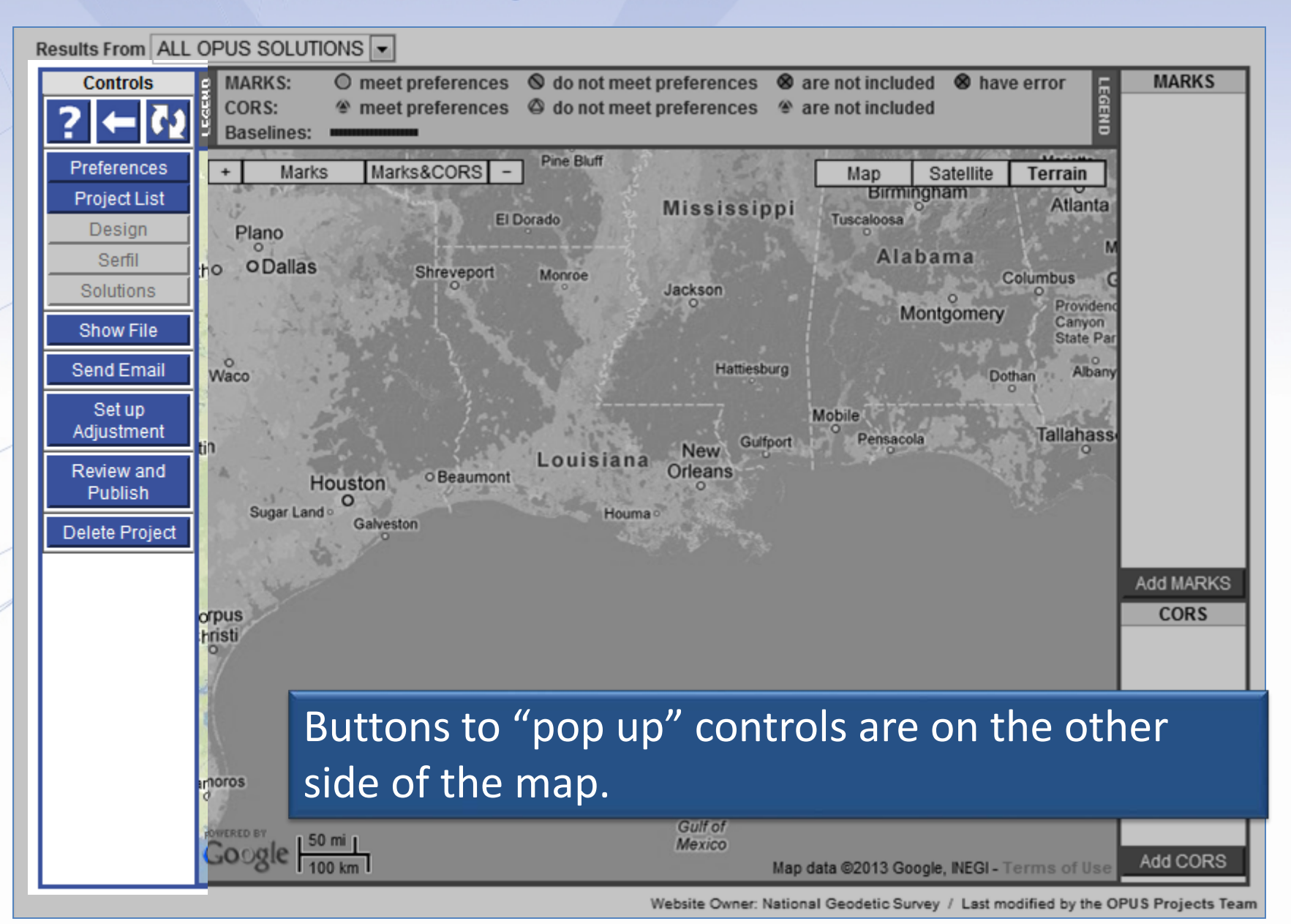

www.ngs.noaa.gov

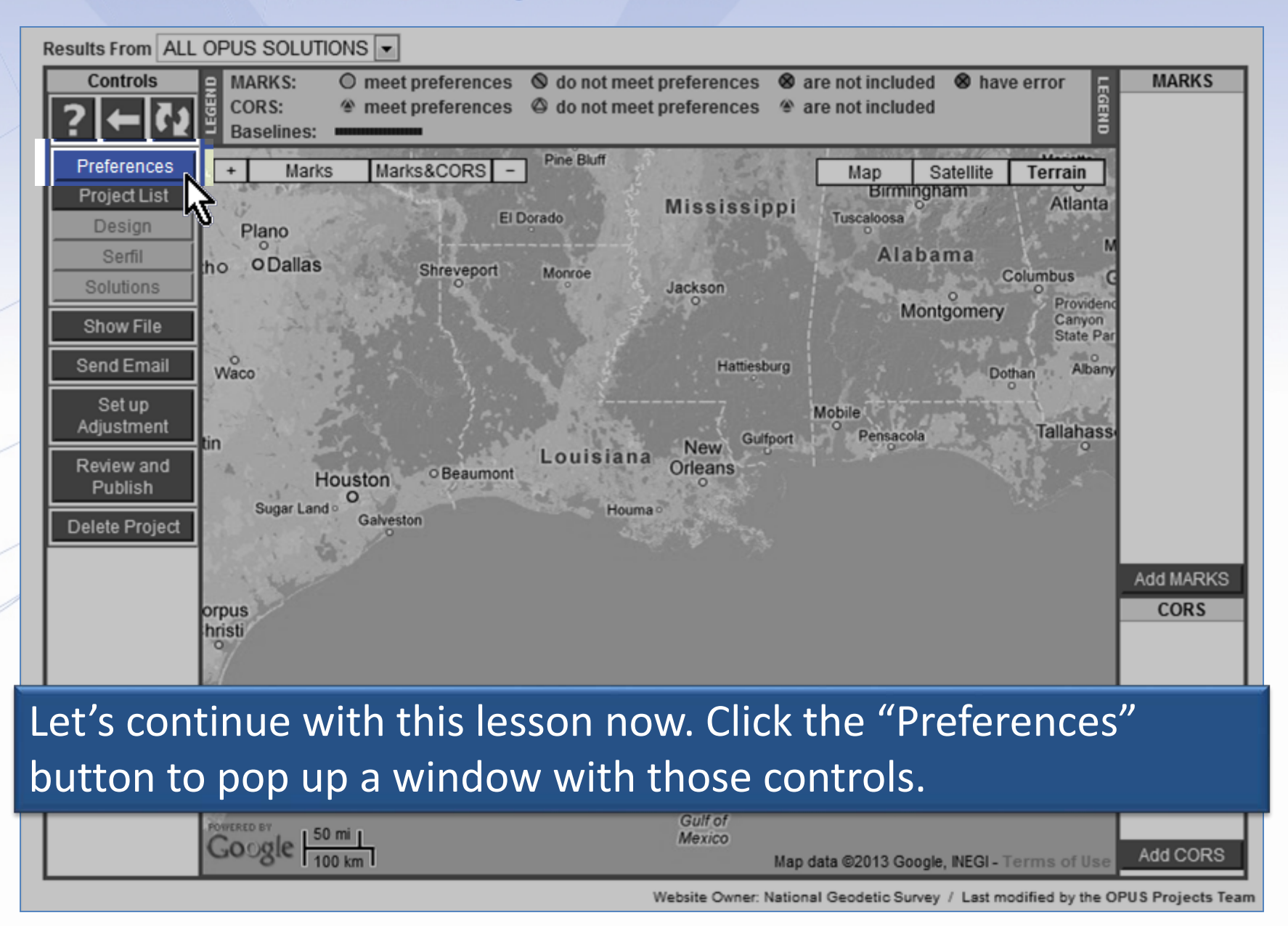

Results From ALL OPUS SOLUTIONS -Controls MARKS MA error LEGE Save Changes and Close CO Ba Project Title, ID and Keywords A project title, ID and keywords are required. The project title can be almost any string, but brevity is recommended. On the other Preferences hand, the ID and keywords have restrictions: + Terrain The project ID must be unique to your project. Project List The ID and keywords are not case sensitive. Atlanta The ID and keywords can not contain more than eight characters. Design The ID and keywords can <u>only</u> contain letters, numbers, the dash and underscore characters. P Serfil my project @ 2006-10-01 Project Title: ho umbus Project ID: hrdb86fc Confirm: hrdb86fc Solutions Manager Keyword: ff5d3zmu Confirm: ff5d3zmu Providence Canyon Show File Session Keyword: d ssvk68 Confirm: d ssvk68 State Par 0 CC Manager Emails 0 Send Email Albany Waco Copies of emails created by and sent to you from the project can be sent to others automatically Setup CC Manager Emails To: Adjustment Tallahass Add To CC List tin --- NONE --- 🔻 Remove From CC List Review and Publish **Data & Solution Quality Thresholds** Data Processing Defaults Thresholds are used to highlight solution results that do not meet These are the defaults used in data processing. They can still Delete Project the quality preferences for your project. be changed on a case-by-case basis during processing setup Precise Ephemeris: Best Available Output Ref Frame: LET OPUS CHOOSE Add MARKS Minimum ARP Height (m): 0.000 Output Geoid Model: LET OPUS CHOOSE Maximum ARP Height (m): 3.000 CORS orpus GNSS<sup>1</sup> G (GPS-only) Minimum Observations Used (%): 80.0 hristi Tropo Model: Piecewise Linear Minimum Ambiguities Fixed (%): 80.0 Tropo Interval (s): 7200 0.025 Maximum Solution RMS (m): Elevation Cutoff (deg): 15.0

A new window containing the preference controls will appear. For ease of viewing, we'll zoom in and focus on each section of this window individually.

Website Owner: National Geodetic Survey / Last modified by the OPUS Projects Team

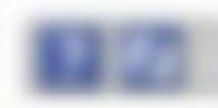

### Project Title, ID and Keywords

A project title, ID and keywords are required. The project title can be almost any string, but brevity is recommended. On the other hand, the ID and keywords have restrictions:

- The project ID <u>must be</u> unique to your project.
- The ID and keywords are not case sensitive.
- The ID and keywords can not contain more than eight characters.
- The ID and keywords can <u>only</u> contain letters, numbers, the dash and underscore characters.

| Project Title:   | my project @ 2006 | -10-01   |          |  |
|------------------|-------------------|----------|----------|--|
| Project ID:      | hrdb86fc          | Confirm: | hrdb86fc |  |
| Manager Keyword: | ff5d3zmu          | Confirm: | ff5d3zmu |  |
| Session Keyword: | d_ssvk68          | Confirm: | d_ssvk68 |  |

The "Project Title, ID and Keywords" section is used to change those values. Note the rules for the ID and keywords. Some find these randomly generated strings challenging and prefer something more memorable. Changing these will cause an updated copy of the email introducing your project be sent to you. We'll leave them for now.

| C Manager Emails         Copies of emails created by and sent to you from the project can be sent to others automatically.         C Manager Emails To:         Add To CC List         Remove From CC List |                                                                                                    |                                                                       |
|----------------------------------------------------------------------------------------------------|----------------------------------------------------------------------------------------------------|-----------------------------------------------------------------------|
| C Manager Emails         Copies of emails created by and sent to you from the project can be sent to others automatically.         C Manager Emails To:         Add To CC List         Remove From CC List |                                                                                                    |                                                                       |
| C Manager Emails         Copies of emails created by and sent to you from the project can be sent to others automatically.         C Manager Emails To:         Add To CC List         Remove From CC List |                                                                                                    |                                                                       |
| CC Manager Emails Copies of emails created by and sent to you from the project can be sent to others automatically.  CC Manager Emails To:  Add To CC List  Remove From CC List NONE                       |                                                                                                    |                                                                       |
| C Manager Emails Copies of emails created by and sent to you from the project can be sent to others automatically. C Manager Emails To: Add To CC List Remove From CC List NONE                            |                                                                                                    |                                                                       |
| Add To CC List  Remove From CC List                                                                                                    | C Managor Emails                                                                                                   |                                                                       |
| Add To CC List Remove From CC List                                                                                                    | C Manager Emails<br>Copies of emails created by                                                                    | and sent to you from the project can be sent to others automatically. |
| Remove From CC List NONE 💌                                                                                                    | CC Manager Emails<br>Copies of emails created by<br>CC Manager Emails To:                                          | and sent to you from the project can be sent to others automatically. |
|                                                                                                    | CC Manager Emails<br>Copies of emails created by<br>CC Manager Emails To:<br>Add To CC List                        | and sent to you from the project can be sent to others automatically. |
|                                                                                                    | CC Manager Emails<br>Copies of emails created by<br>CC Manager Emails To:<br>Add To CC List<br>Remove From CC List | and sent to you from the project can be sent to others automatically. |

Sometimes the project will send emails to the you. You can create a list of addresses using the "CC Manager Email" controls so others also received these emails.

Thresholds are used to highlight solution results that do not meet the quality preferences for your project.

Precise Ephemeris: Minimum ARP Height (m): Maximum ARP Height (m): Minimum Observations Used (%): Minimum Ambiguities Fixed (%): Maximum Solution RMS (m): Maximum Height Uncertainty (m): Maximum Latitude Uncertainty (m): Maximum Longitude Uncertainty (m):

| Best Available | • |
|----------------|---|
| 0.000          |   |
| 3.000          |   |
| 80.0           |   |
| 80.0           |   |
| 0.025          |   |
| 0.040          |   |
| 0.020          |   |
| 0.020          |   |

The "Data & Solution Quality Thresholds" cause icons and table entries to be flagged if a mark's solution results exceed a threshold thereby indicating potential problems.

Thresholds are used to highlight solution results that do not meet the quality preferences for your project.

Precise Ephemeris: Minimum ARP Height (m): Maximum ARP Height (m): Minimum Observations Used (%): Minimum Ambiguities Fixed (%): Maximum Solution RMS (m): Maximum Height Uncertainty (m): Maximum Latitude Uncertainty (m): Maximum Longitude Uncertainty (m):

| Best Available 💌 |
|------------------|
| 0.000            |
| 3.000            |
| 80.0             |
| 80.0             |
| 0.025            |
| 0.040            |
| 0.020            |
| 0.020            |

These thresholds are also applied to the OPUS solutions when project data files are uploaded. If an OPUS solution exceeds a threshold, a separate email describing the condition is sent to the address on the upload form.

Thresholds are used to highlight solution results that do not meet the quality preferences for your project.

Precise Ephemeris: Minimum ARP Height (m): Maximum ARP Height (m): Minimum Observations Used (%): Minimum Ambiguities Fixed (%): Maximum Solution RMS (m): Maximum Height Uncertainty (m): Maximum Latitude Uncertainty (m): Maximum Longitude Uncertainty (m):

| Best Available | • |
|----------------|---|
| 0.000          |   |
| 3.000          |   |
| 80.0           |   |
| 80.0           |   |
| 0.025          |   |
| 0.040          |   |
| 0.020          |   |
| 0.020          |   |

It is your responsibility to make your field teams aware of this possibility and that receiving one of these warnings does <u>not</u> mean the data file was omitted from the project.

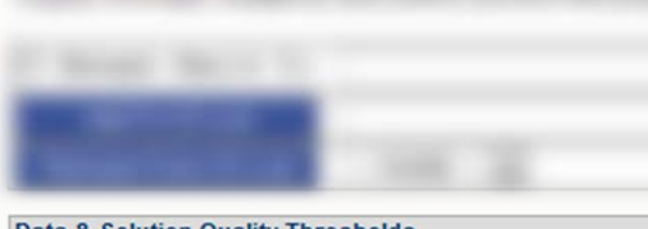

Thresholds are used to highlight solution results that do not meet the quality preferences for your project.

Precise Ephemeris: Minimum ARP Height (m): Maximum ARP Height (m): Minimum Observations Used (%): Minimum Ambiguities Fixed (%): Maximum Solution RMS (m): Maximum Height Uncertainty (m): Maximum Latitude Uncertainty (m): Maximum Longitude Uncertainty (m):

| Best Available 💌 |
|------------------|
| 0.000            |
| 3.000            |
| 80.0             |
| 80.0             |
| 0.025            |
| 0.060            |
| 0.030            |
| 0.030            |
|                  |

This is a good time to set these values to your project's specifications, if any.

For training purposes only, let's change the maximum height uncertainty to 0.060 m; the latitude and longitude uncertainties to 0.030 m. The "Data Processing Defaults" are just that; default values and selections appearing in the project's processing forms. Like all defaults, they can be changed at the time of processing. These values are reasonable for most processing tasks, but let's select NORMAL for the "Constraint Weights".

### Data Processing Defaults

These are the defaults used in data processing. They can still be changed on a case-by-case basis during processing setup.

| Output Ref Frame:       | LET OPUS CHOOSE  | •         |
|-------------------------|------------------|-----------|
| Output Geoid Model:     | LET OPUS CHOOSE  | •         |
| GNSS:                   | G (GPS-only)     | •         |
| Tropo Model:            | Piecewise Linear | •         |
| Tropo Interval (s):     | 7200             |           |
| Elevation Cutoff (deg): | 15.0             |           |
| Constraint Weights:     | LOOSE NORMAL     | TIGHT     |
| Network Design:         | USER O ORS       | MST O TRI |
|                         | · v              |           |
|                         |                  |           |
|                         |                  |           |
|                         |                  |           |
|                         |                  |           |
|                         |                  |           |
|                         |                  |           |

The "Session Definition" section gives you some control over how data files are grouped together to form sessions for processing. These values can only be changed <u>before</u> session processing has begun. After processing has begun, this section is disabled and an explanatory message appears. In almost all cases, these values should not be changed; however, if you feel a need to change the definition, consult with the OPUS Projects team prior to making any changes.

| Session Definition                                                                                                    |                                                                        |  |
|----------------------------------------------------------------------------------------------------|------------------------------------------------------------------------|--|
| A data file is assigned to a session b<br>time with other files. These paramete<br>is required for a file to be assigned to | ased upon its overlaps in<br>rs control how much overlap<br>a session. |  |
| Minimum Data Duration (s):                                                                                                  | 1800                                                                   |  |
| Minimum Session Overlap Multiplier:                                                                                         | 0.5                                                                    |  |

The "Mark Co-location Definition" gives you some control over how data files are associated with a mark. You see here that data files whose OPUS solution positions fall within 1 m of one another will be grouped together. However, RINEX and some other format specifications use a mark identifier string as the first four characters of the file name. If you are confident that this will be the case and <u>be correct</u> for all your project's data files, select "Mark ID". Here again, this definition can not be changed after session processing has begun.

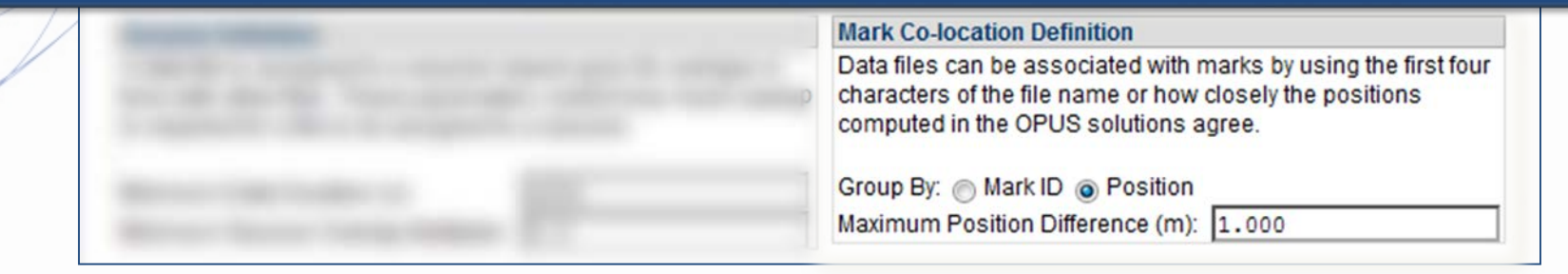

Results From ALL OPUS SOLUTIONS -Controls MARKS MA error LEGE Save Changes and Clos CO Ba Project Title, ID and Keywords A project title, ID and keywords are required. The project title can be almost any string, but brevity is recommended. On the other Preferences hand, the ID and keywords have restrictions: + Terrain The project ID must be unique to your project. Project List The ID and keywords are not case sensitive. Atlanta The ID and keywords can not contain more than eight characters. Design The ID and keywords can <u>only</u> contain letters, numbers, the dash and underscore characters. P Serfil Project Title: my project @ 2006-10-01 ho umbus Project ID: hrdb86fc Confirm: hrdb86fc Solutions Manager Keyword: ff5d3zmu Confirm: ff5d3zmu Providence Canyon Show File Session Keyword: d ssvk68 Confirm: d ssvk68 State Par 0 CC Manager Emails 0 Send Email Albany Waco Copies of emails created by and sent to you from the project can be sent to others automatically Setup CC Manager Emails To: Adjustment Tallahass Add To CC List tin Remove From CC List --- NONE --- -Review and Publish **Data & Solution Quality Thresholds** Data Processing Defaults Thresholds are used to highlight solution results that do not meet These are the defaults used in data processing. They can still Delete Project the quality preferences for your project. be changed on a case-by-case basis during processing setup Precise Ephemeris: Best Available LET OPUS CHOOSE Output Ref Frame: Add MARKS Minimum ARP Height (m): 0.000 Output Geoid Model: LET OPUS CHOOSE Maximum ARP Height (m): 3.000 CORS orpus GNSS<sup>1</sup> G (GPS-only) Minimum Observations Used (%): 80.0 hristi Tropo Model: Piecewise Linear Minimum Ambiguities Fixed (%): 80.0 Tropo Interval (s): 7200 0.025 Maximum Solution RMS (m): Elevation Cutoff (deg): 15.0

Once you've reviewed the preferences and made necessary changes, click the "Save Changes and Close" button to apply these preference to your project.

Website Owner: National Geodetic Survey / Last modified by the OPUS Projects Team

www.ngs.noaa.gov

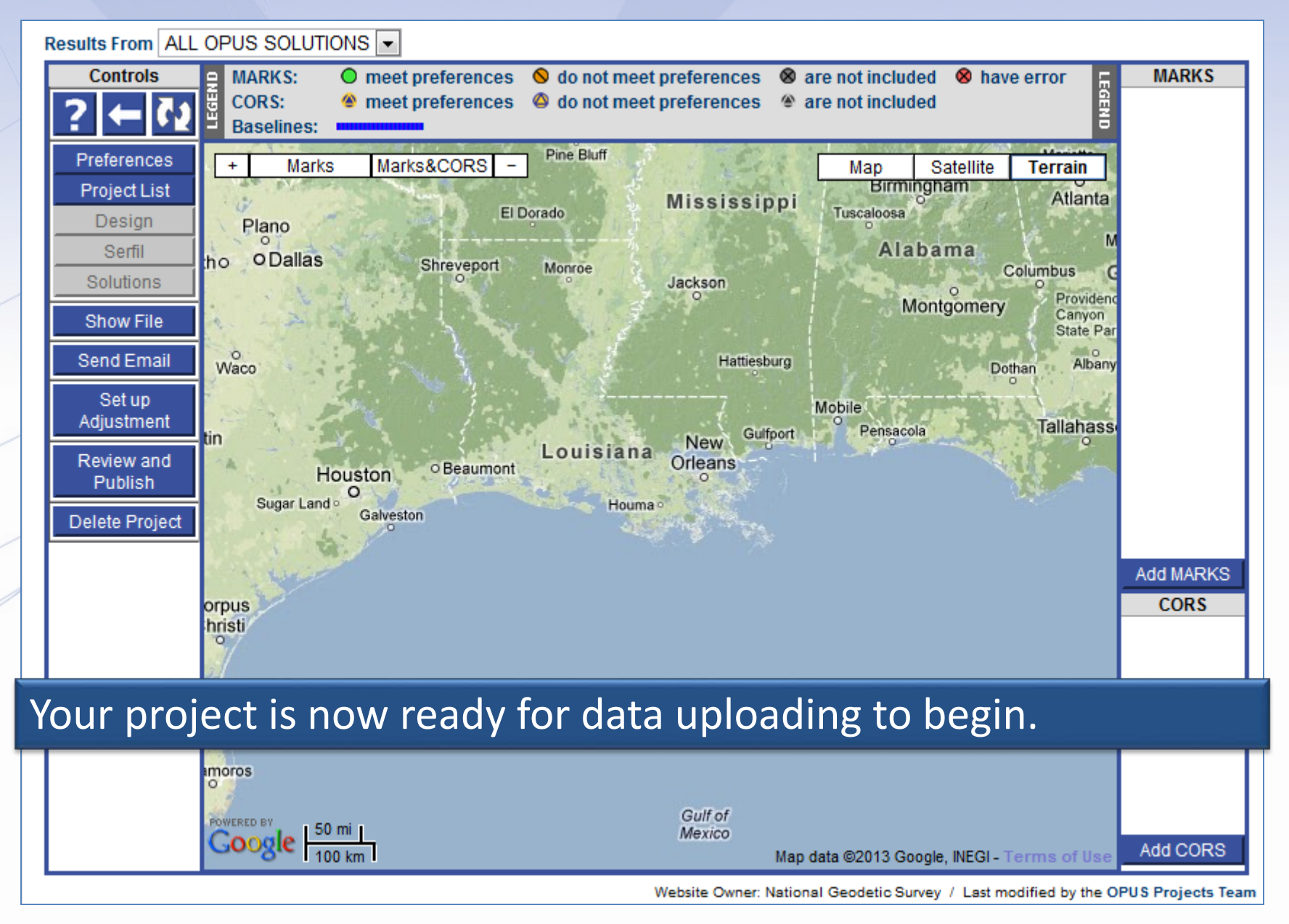

## A Few Words About Impersonation

- If an impersonator creates a project using your email address, the project will be created and you will receive an email saying so.
- Impersonator will have the keywords and could then ADD his/her own email to the CC list (see slide 42). You will receive an email saying so.
- Presumably by now, you're wondering what's up.
- Contact OPUS PROJECTS TEAM requesting a deletion of the project.
- If problem persists, you can ask OPUS PROJECTS TEAM to deauthorize your current email address.
- You also have impersonator's email to enable your own optional "action"

## A Few Words About Project ID's

- If you choose to change the Project ID from its randomly assigned keyword to one of your choosing, you must choose a new keyword that is:
  - UNIQUE among all other projects in the world
  - 8-character maximum / not case-sensitive

# OPUS Projects Manager Training Step 1 : Creating a Project

Mark Schenewerk mark.schenewerk@noaa.gov 816-994-3067